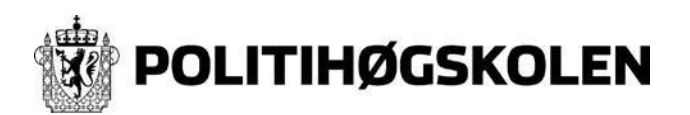

## Brukerkonto - Canvas -Logg inn/Bytte Passord

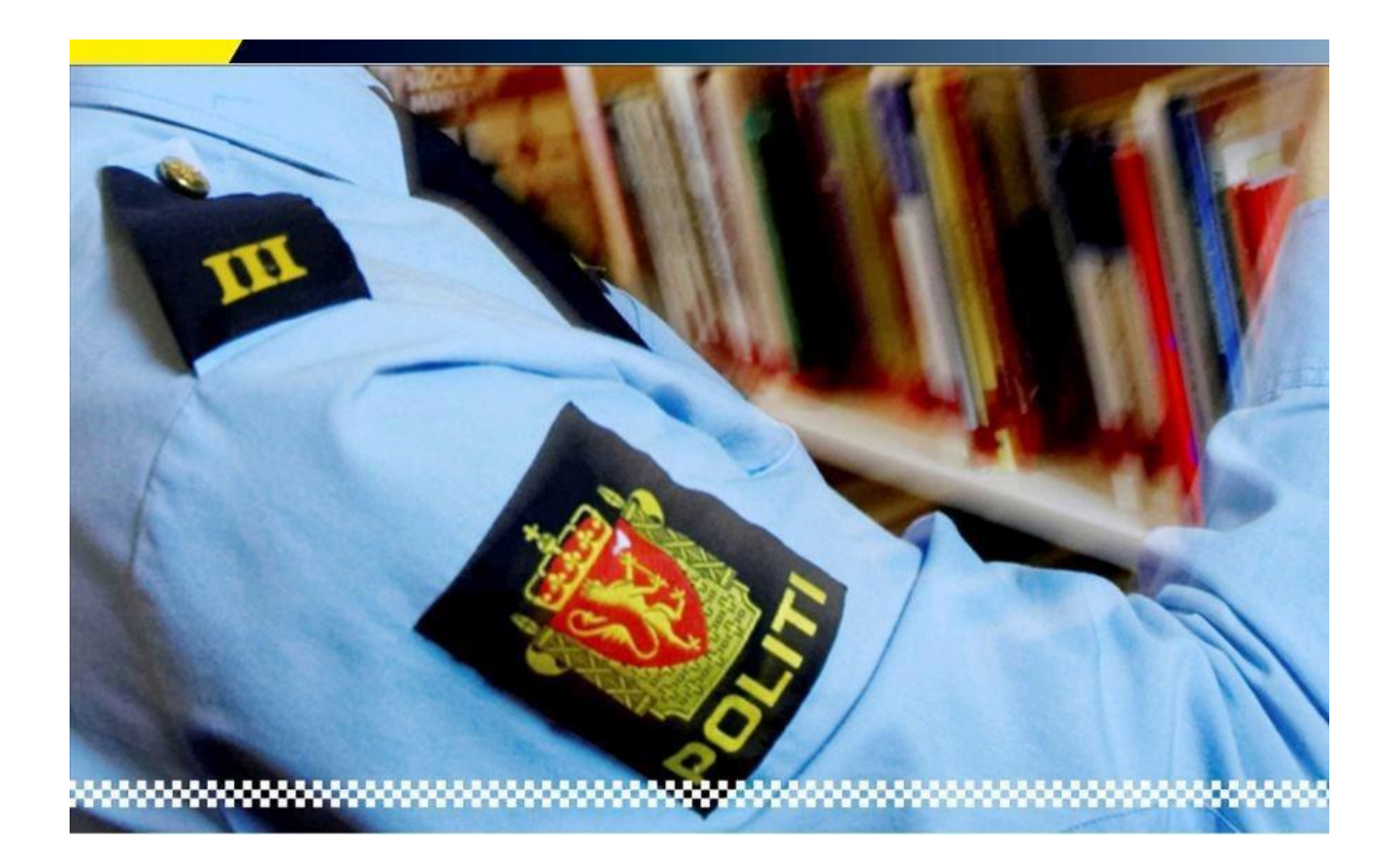

Denne veiledningen viser hvordan du

Logge seg på Canvas

Endre Passord mens du innlogget

OBS!!! Dere skal IKKE benytte Feide-pålogging IKKE benytt lenke som følger med Emne Invitasjons epost POLITINETTET: Det fungerer pr. nå ikke å logge på canvas eller generere passord fra politinettet Sist revidert: 03.01.2020 Skrevet av: AK

- 1. Gå inn på på https://politihogskolen.instructure.com/login/canvas for å logge inn på Canvas
- Dere må lage et passord selv ved første gangs pålogging ved å klikke på Glemt Passord Logg inn er brukernavn (som består av deres epost adresse) og skal brukes for å logge inn på Canvas Da mottar du lenke på politiet.no-eposten din slik at du kan sette deg et nytt passord.

| ogg inn                                                                      |                                                                |
|------------------------------------------------------------------------------|----------------------------------------------------------------|
| arvind.kaur@politiet.no                                                      |                                                                |
| Passord                                                                      |                                                                |
| Forbli innlogget<br>Glemt passord?<br>Hiele Personvernspolicy Re<br>Eacebook | Logg på<br>tnineslinjer om akseptabel bruk<br>Twitter<br>CTURE |

3. Legg inn epostadresse (politi mailadresse) og klikk på Be om passord

| DOLITIHØGSKOLEN                                          |                                                             |   |
|----------------------------------------------------------|-------------------------------------------------------------|---|
| Skriv inn Logg inn og vi<br>endre passord.               | vil sende deg en lenke for å                                | à |
| Logg inn                                                 |                                                             |   |
| arvind.kaur@politiet.no                                  |                                                             |   |
| <u>Tilbake til logg inn</u>                              | Be om passord                                               |   |
| <u>Hjelp Personvernspolicy</u><br>Facebo                 | Retningslinjer om akseptabel bruk<br>ook Twitter            |   |
| INST                                                     | RUCTURE                                                     |   |
| <u>Hjelp Personvernspolicy</u><br><u>Facebo</u><br>INSTR | Retningslinjer om akseptabel bruk<br>ook Twitter<br>RUCTURE |   |

4. Da mottar du mail fra Instructure Canvas i oppgitt mailadresse for å sette inn et nytt passord

| <ul> <li>Klick</li> </ul> | cture Canvas < notificat<br>her for å løste ned bilder. Outi | ions@instructure.com><br>ook forhindrer automatisk nedlasting av noen bilder i denne meldingen for å bidra til å verne din private informasjon. |
|---------------------------|--------------------------------------------------------------|----------------------------------------------------------------------------------------------------|
| endt f                    | fre 10.08.2018 11:44<br>Arvind Kaur                          |                                                                                                    |
|                           |                                                              | Du ba om en bekreftelse på ditt passord for innlogging i Canvas.                                                                                |
|                           |                                                              | Denne addressen assosieres med logg inn, "arvind kaur@politiet.no".                                                                             |
|                           |                                                              | Klikk her for å sette et nytt passord                                                                                                    |
|                           |                                                              |                                                                                                    |
|                           |                                                              | Update your notification settings                                                                                                    |

Skriv inn passord som du ønsker å sette inn og velg **Oppdater passord** Endre passord for Arvind Kaur

| arvind.kaur@polit     | tiet.no  |         |
|-----------------------|----------|---------|
| Nytt passord:         | •••••    |         |
| Bekreft nytt passord: | •••••    | ۴       |
|                       | Oppdater | passord |

Passord er nå endret, du kan nå logge inn med passord du satt inn

6. Godta Retningslinjer

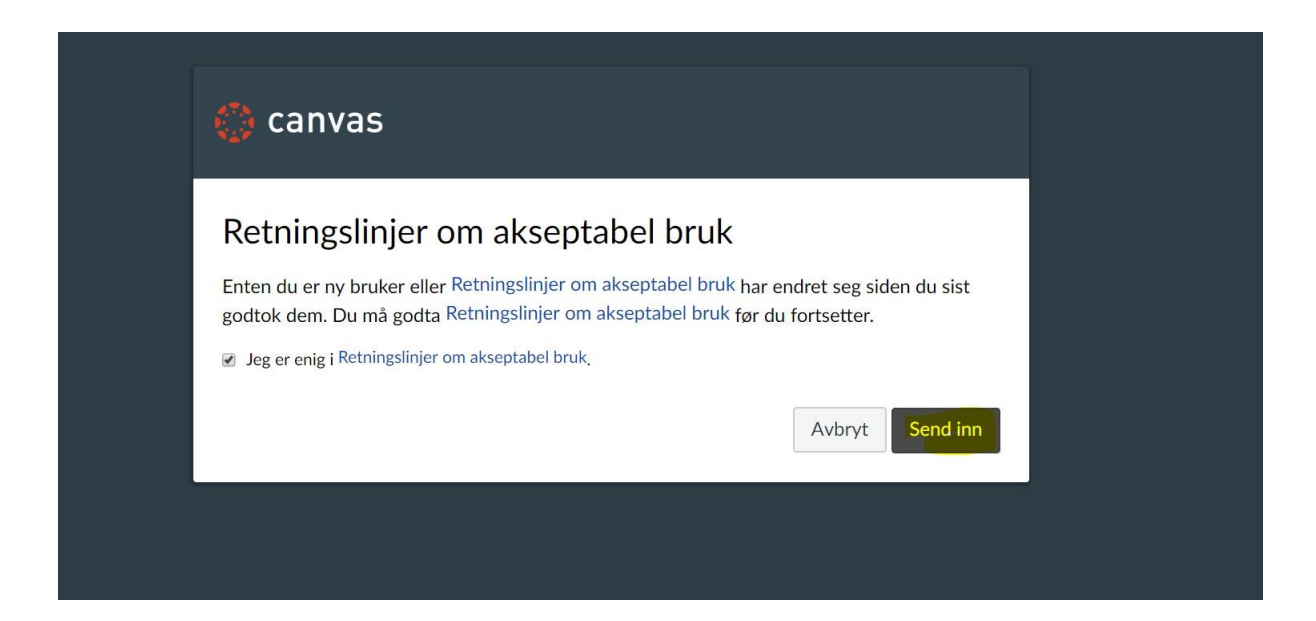

Klikk på **Jeg er enig** og velg **Send inn** 

## 7. Så kommer dere inn på Dashboard

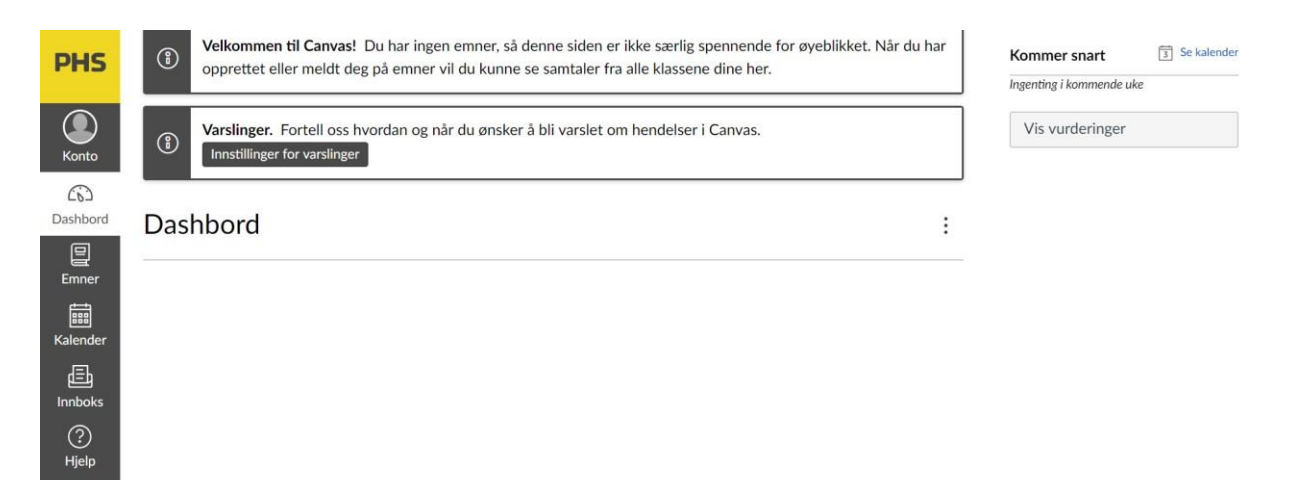

- 8. Slik endrer du passord mens du ER innlogget i canvas.
  - Velg Konto fra Meny og velg Innstillinger og Rediger Innstillinger

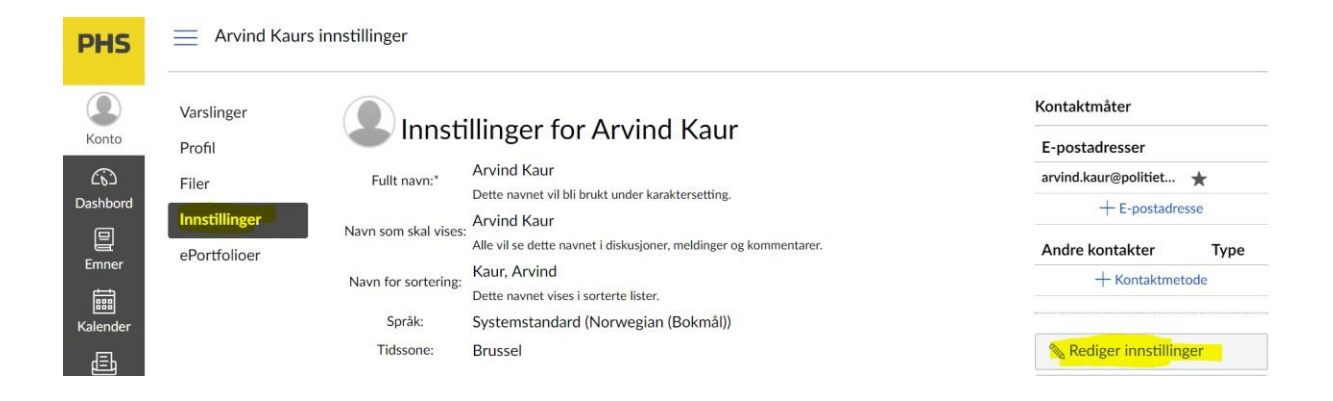

## Velg Endre passord

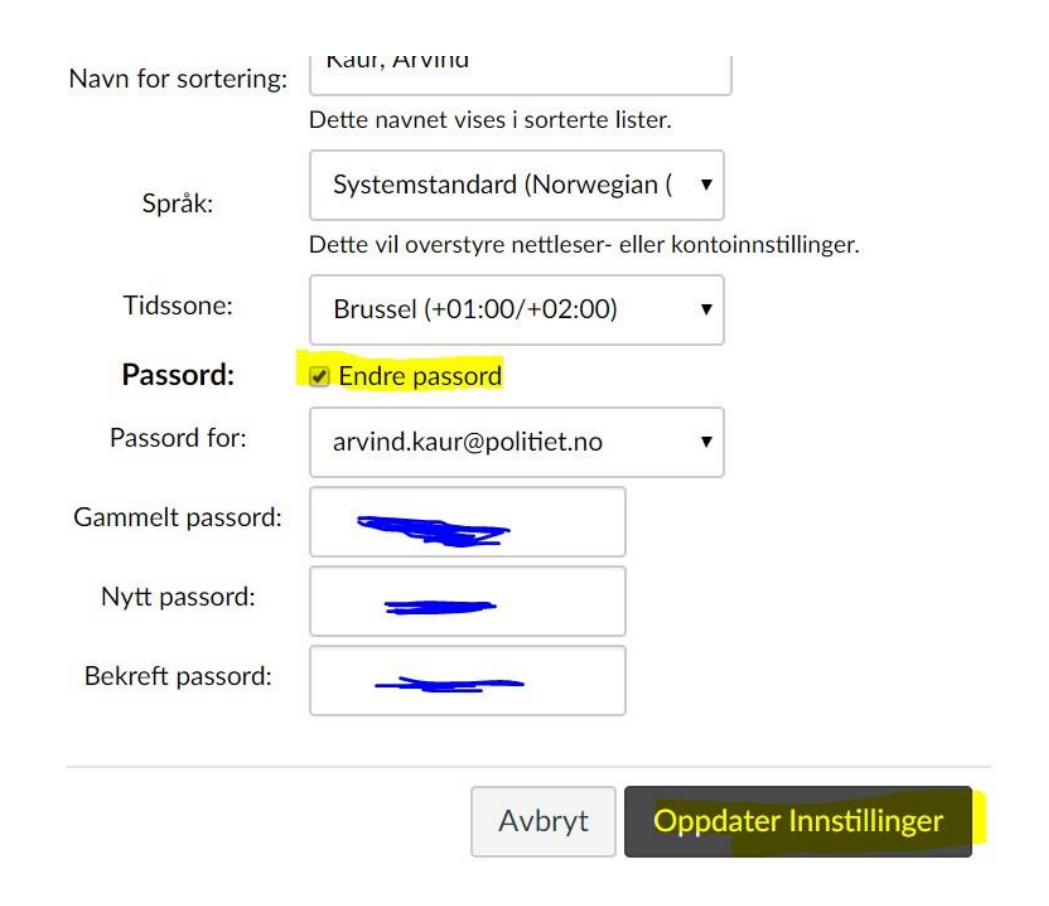

- Skriv inn Gammelt passord og så Nytt passord, Bekreft passord.
- Klikk Oppdater Innstillinger